# L'accessibilité numérique - 3ème partie

Version 1

avril 2025

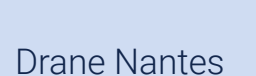

Attribution - Pas d'Utilisation Commerciale - Partage dans les Mêmes Conditions : http://creativecommons.org/licenses/bync-sa/4.0/fr/

# Table des matières

| Objectifs                                                                                                    | 2                           |
|----------------------------------------------------------------------------------------------------|-----------------------------|
| Introduction                                                                                                    | 3                           |
| I - Construire une ressource numérique accessible                                                                                           | 3                           |
| 1. Rappel du webinaire précédent                                                                                                    | 3                           |
| 2. Insérer un tableau                                                                                                    | 4                           |
| <ul> <li>3. Les médias</li> <li>3.1. Exercice : Visionnage de vidéos</li> <li>3.2. Quelques règles à respecter</li> </ul>                   | 7<br>7<br>7                 |
| II - L'aide à l'accessibilité dans les applications courantes                                                                               | 8                           |
| 1. Les lecteurs d'écran                                                                                                    | 9                           |
| 2. Les outils d'accessibilité dans Windows 11                                                                                               | 10                          |
| <ol> <li>Les outils d'accessibilité dans les traitements de texte.</li> <li>3.1. LibreOffice Writer</li> <li>3.2. Microsoft Word</li> </ol> | 13<br>14<br>16              |
| <ul> <li>4. Les outils d'accessibilité dans les navigateurs internet</li> <li>4.1. Firefox</li> <li>4.2. Chrome</li></ul>                   | <b>17</b><br>17<br>21<br>23 |
| 5. Les outils d'accessibilité dans le lecteur PDF-Xchange Editor                                                                            | 23                          |
| 6. Les outils d'accessibilité dans les ENT                                                                                                  | 25                          |
| III - Annexes                                                                                                    | 26                          |
| 1. Liste de vérification de l'accessibilité                                                                                                 | 26                          |
| 2. Les référentiels de l'accessibilité web                                                                                                  | 26                          |
| Solutions des exercices                                                                                                    | 27                          |

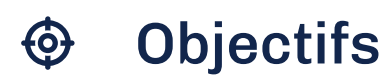

Construire une ressource accessible :

• Insérer un média accessible

Découvrir les outils d'aide à l'accessibilité dans :

- Windows
- Les traitements de texte
- Les navigateurs internet
- Les lecteurs PDF
- Les ENT

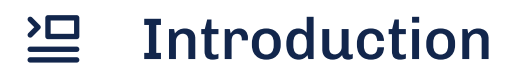

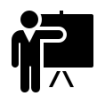

Présentation des intervenants

- **Pierre Pecorella** Chargé de mission à la Drane Numérique responsable et pilotage de l'espace pédagogique
- Jean-François Corbineau Chargé de mission à la Drane Accessibilité numérique et formation

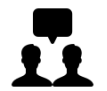

Déroulé du webinaire

- Durée : 45 minutes
- Démonstration
- Questions via le chat

Cadre de référence des compétences numériques pour l'éducation<sup>1</sup>

| Domaine                                     | Intitulé                                                                   | Sous-domaine                      |
|---------------------------------------------|----------------------------------------------------------------------------|-----------------------------------|
| 4- Diversité et autonomie des<br>apprenants | Inclure et rendre accessible,<br>différencier et engager les<br>apprenants | 4.1. Inclure et rendre accessible |

Compétence abordée au cours du webinaire

## I Construire une ressource numérique accessible

## 1. Rappel du webinaire précédent

#### L'utilisation des tableaux

♀ Fondamental

- Le tableau doit avoir un titre explicite ;
- Définir les en-têtes : la première ligne et/ou la première colonne ;
- Le tableau ne doit pas servir à la mise en forme du document. Son usage est réservé à **la présentation de données** ;
- Utiliser des tableaux simples.

<sup>1.</sup> https://eduscol.education.fr/document/47366/download

## 2. Insérer un tableau

| omment in | sérer un tableau                               | sur LibreOffic | e WRITER                                                                             | /léthod |
|-----------|------------------------------------------------|----------------|--------------------------------------------------------------------------------------|---------|
| Nº tube   | Ingrédients                                    | Température    | Résultat                                                                             |         |
| 1         | Lait                                           | 45°C           | Lait                                                                                 |         |
| 2         | Lait + jus de<br>citron                        | 45°C           | Consistance du yaourt avec liquide<br>surnageant mais cela n'a pas l'odeur<br>yaourt | du      |
| 3         | Lait + yaourt                                  | 45°C           | Yaourt ferme                                                                         |         |
| 4         | Lait + une<br>pointe de<br>ferment<br>lactique | 45°C           | Yaourt ferme                                                                         |         |
| 5         | Lait +<br>surnageant du<br>yaourt              | 45°C           | Consistance proche du yaourt mais ferme                                              | moins   |

Tableau initial à mettre en forme

#### • Définition de la légende

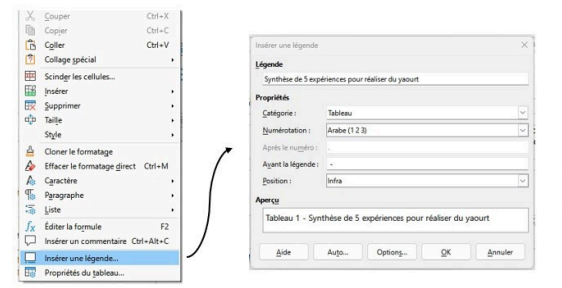

En cliquant droit sur une case du tableau, il faut sélectionner «Insérer une légende », puis compléter le champ « Légende ».

Insérer une légende au tableau

# Définition des en-têtes

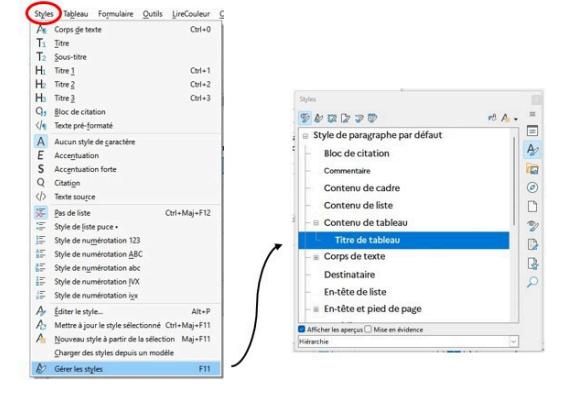

Sélectionner les cases d'en-tête puis dans le menu « Styles », choisir « Gérer les styles » et appliquer le style « Titre de tableau »

Définir les en-têtes du tableau

• Tableau avec titre et en-têtes

| N° tube | Ingrédients                                    | Température | Résultat                                                                                |
|---------|------------------------------------------------|-------------|-----------------------------------------------------------------------------------------|
| 1       | Lait                                           | 45°C        | Lait                                                                                    |
| 2       | Lait + jus de<br>citron                        | 45°C        | Consistance du yaourt avec liquide<br>surnageant mais cela n'a pas l'odeur<br>du yaourt |
| 3       | Lait + yaourt                                  | 45°C        | Yaourt ferme                                                                            |
| 4       | Lait + une<br>pointe de<br>ferment<br>lactique | 45°C        | Yaourt ferme                                                                            |
| 5       | Lait +<br>surnageant<br>du yaourt              | 45℃         | Consistance proche du yaourt mais moins ferme                                           |

Tableau avec titre et en-têtes définis

#### Comment insérer un tableau sur Microsoft WORD

🔁 Méthode

| Nº tube | Ingrédients                                    | Température | Résultat                                                                                |
|---------|------------------------------------------------|-------------|-----------------------------------------------------------------------------------------|
| 1       | Lait                                           | 45°C        | Lait                                                                                    |
| 2       | Lait + jus de<br>citron                        | 45°C        | Consistance du yaourt avec liquide<br>surnageant mais cela n'a pas l'odeur du<br>yaourt |
| 3       | Lait + yaourt                                  | 45°C        | Yaourt ferme                                                                            |
| 4       | Lait + une<br>pointe de<br>ferment<br>lactique | 45°C        | Yaourt ferme                                                                            |
| 5       | Lait +<br>surnageant du<br>yaourt              | 45°C        | Consistance proche du yaourt mais moins ferme                                           |

Tableau initial à mettre en forme

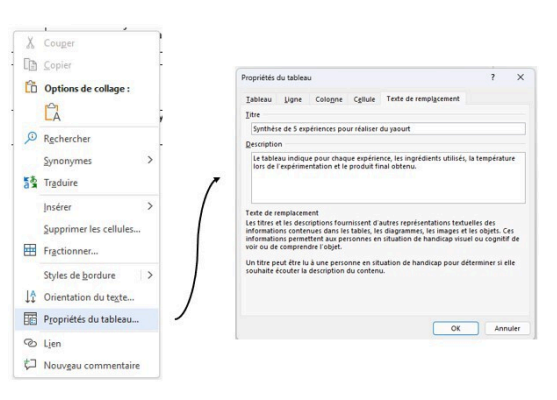

• Définition du titre

En cliquant droit sur une case du tableau, il faut sélectionner « Propriété du tableau » puis compléter le champ « Titre ».

Il est conseillé de donner également une description du tableau.

Donner un titre au tableau

• Définition de la légende

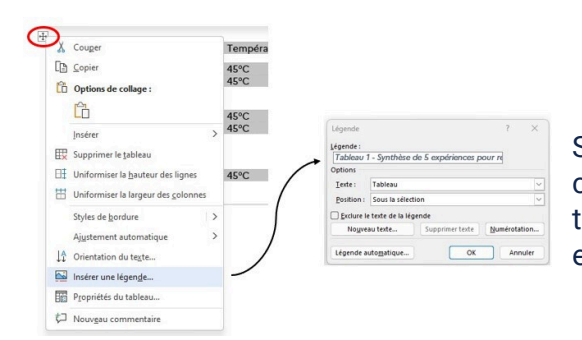

Survoler le tableau avec le curseur de la souris et cliquer droit sur la croix en haut à gauche du tableau, puis sélectionner « Insérer une légende » et compléter le champ « Légende »

Insérer une légende au tableau

• Définition des en-têtes

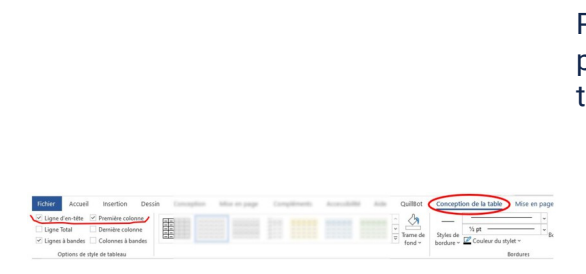

Positionner le curseur de la souris dans le tableau puis sélectionner le menu « Conception de la table » :

- Cocher « Ligne d'en-tête » pour que la première ligne du tableau soit définie comme en-tête;
- Cocher « Première colonne » pour que la première colonne soit définie comme entête.

Il est possible ensuite d'appliquer un style prédéfini.

#### • Tableau avec titre et en-têtes

Tableau 1 - Synthèse de 5 expériences pour réaliser du yaourt

| N° tube | Ingrédients                                    | Température | Résultat                                                                                |
|---------|------------------------------------------------|-------------|-----------------------------------------------------------------------------------------|
| 1       | Lait                                           | 45°C        | Lait                                                                                    |
| 2       | Lait + jus de<br>citron                        | 45°C        | Consistance du yaourt avec liquide<br>surnageant mais cela n'a pas l'odeur du<br>yaourt |
| 3       | Lait + yaourt                                  | 45°C        | Yaourt ferme                                                                            |
| 4       | Lait + une<br>pointe de<br>ferment<br>lactique | 45°C        | Yaourt ferme                                                                            |
| 5       | Lait +<br>surnageant du<br>yaourt              | 45°C        | Consistance proche du yaourt mais moins<br>ferme                                        |

Tableau avec titre et en-têtes définis

#### la Conseil

• On préférera mettre **la légende au dessus du tableau**. Un lecteur d'écran lira cette légende avant de lire le tableau. Cela permettra une meilleur compréhension pour une personne déficiente visuelle.

## 3. Les médias

#### 3.1. Exercice : Visionnage de vidéos

Qu'est-ce qui n'est pas accessible dans ces deux exemples ?

(cf. Exemple de vidéo sur Tubes «Persévérance scolaire 2025 - Ouverture ») (cf. Exemple de vidéo sur PodEduc « Utiliser l'enregistreur sur PodEduc »)

## Ouestion

Quelles difficultés peuvent rencontrer des personnes présentant un handicap ? Précisez quel(s) handicap est (sont) concerné(s).

## 3.2. Quelques règles à respecter

### Introduction

L'accès aux médias posent des difficultés au niveau du contenu.

Le respect de guelgues règlent permet de rendre accessible le contenu à tous le monde.

#### a) La description du média

Z Méthode

[solution n°1 p. 27]

 Pour faciliter la navigation, faciliter l'accès aux ressources, Il est nécessaire de décrire de manière claire et concise chaque média par une phrase, un paragraphe avant (ou après) la ressource.

## b) Sous-titrage et transcription textuelle

#### Le sous-titrage

- Le sous-titrage doit être présent pour permettre l'accès à une vidéo à des personnes empêchées d'entendre, soit par un handicap, soit du fait de l'environnement.
- Il est possible d'ajouter au sous-titrage des phrases pour indiguer les effets sonores, s'ils ont de l'importance.

#### La transcription textuelle

• Une transcription textuelle doit être ajoutée pour permettre l'accès à une vidéo ou à un média seulement audio.

Z Méthode

Z Méthode

• Il convient de faire une audio-description, si la vidéo contient des informations qui n'apparaissent pas dans le sous-titrage, pour permettre aux personnes atteintes de déficiences visuels d'accéder à ces informations.

#### d) Quelques outils à disposition

#### **Utilisation de Pod-Educ**

L'outil Pod-Educ, mis à disposition par le ministère, permet de déposer des vidéos pour les mettre à disposition de toute la communauté éducative. Cet outil permet de créer automatiquement le sous-titrage et la transcription textuelle d'une vidéo.

Une correction des fautes s'avère cependant nécessaire.

Pour le sous-titrage, Il faudra veiller à :

- n'utiliser que 2 lignes ;
- n'utiliser que 40 caractères max par ligne ;
- ne pas dépasser 750 caractères par minute.

Accéder aux tutoriels de PodEduc sur le site « Mon aide numérique »<sup>2</sup>

Accéder au service PodEduc<sup>3</sup>

Complément

A Méthode

la Conseil

Un autre outil « Scribe - Ceméa », permet de générer des sous-titres tout en respectant la protection des données (RGPD). Il suffit de fournir la vidéo, fournir son courriel. Une notification préviendra de la fin du sous-titrage.

Attention cet outil fournit un fichier de sous-titres au format VTT. Il faut ensuite déposer sur une plateforme la vidéo et le fichier de sous-titres.

Accéder à l'application « Scribe Ceméa »<sup>4</sup>

# II L'aide à l'accessibilité dans les applications courantes

<sup>2.</sup> https://monaidenumerique.education.gouv.fr/dev/outils/podeduc/accueil/

<sup>3.</sup> https://podeduc.apps.education.fr/

<sup>4.</sup> https://scribe.cemea.org/

## Introduction

L'accessibilité dans les applications courantes dépend :

- du contributeur : le respect des règles dans les ressources qu'il a mis à disposition
- de l'éditeur de l'application : respect du RGAA

## 1. Les lecteurs d'écran

#### Lecture

Les lecteurs d'écran permettent de lire :

- tout ce qui est présent sur l'écran ;
- toutes **les informations nécessaires à la navigation** et à la **compréhension des informations** : titres, textes, descriptions d'images, liens ... à condition d'avoir une ressource réalisée en respectant les règles d'accessibilité.

### Navigation

- Les lecteurs d'écran sont destinés aux personnes atteintes de troubles de la vue. Ces personnes ne peuvent pas utiliser la souris.
- Le lecteur d'écran intègre aussi une commande de l'ordinateur, une navigation par clavier. De nombreux raccourcis clavier existent pour cela.

#### **Quelques logiciels**

- NVDA : logiciel gratuit pour Windows,
- Jaws : Logiciel payant pour Windows
- VoiceOver : intégré aux appareils sous IOS
- Talkback : intégré aux appareils sous Android

## ♀ Fondamental

#### P Remarque

#### ♀ Fondamental

## 2. Les outils d'accessibilité dans Windows 11

Windows propose des outils favorisant l'accessibilité disponibles dans les paramètres :

• Raccourci : Win + U

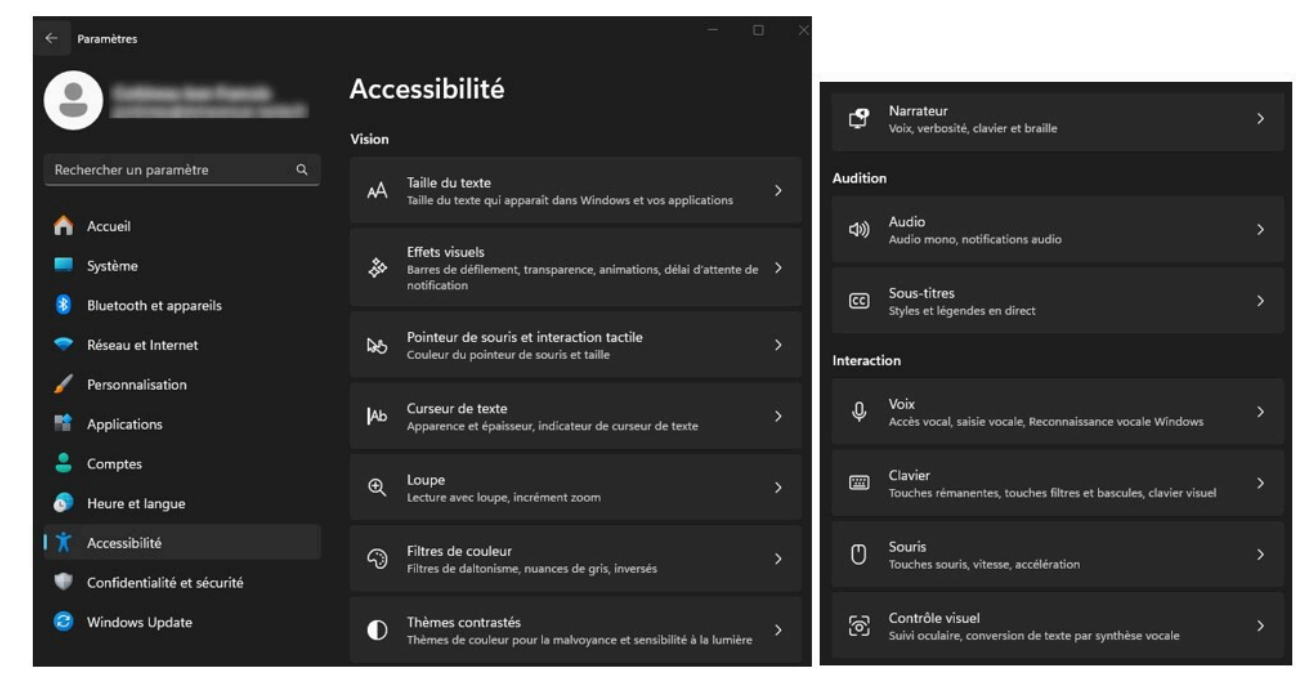

Listes de paramètres d'accessibilité disponibles sous Windows 11

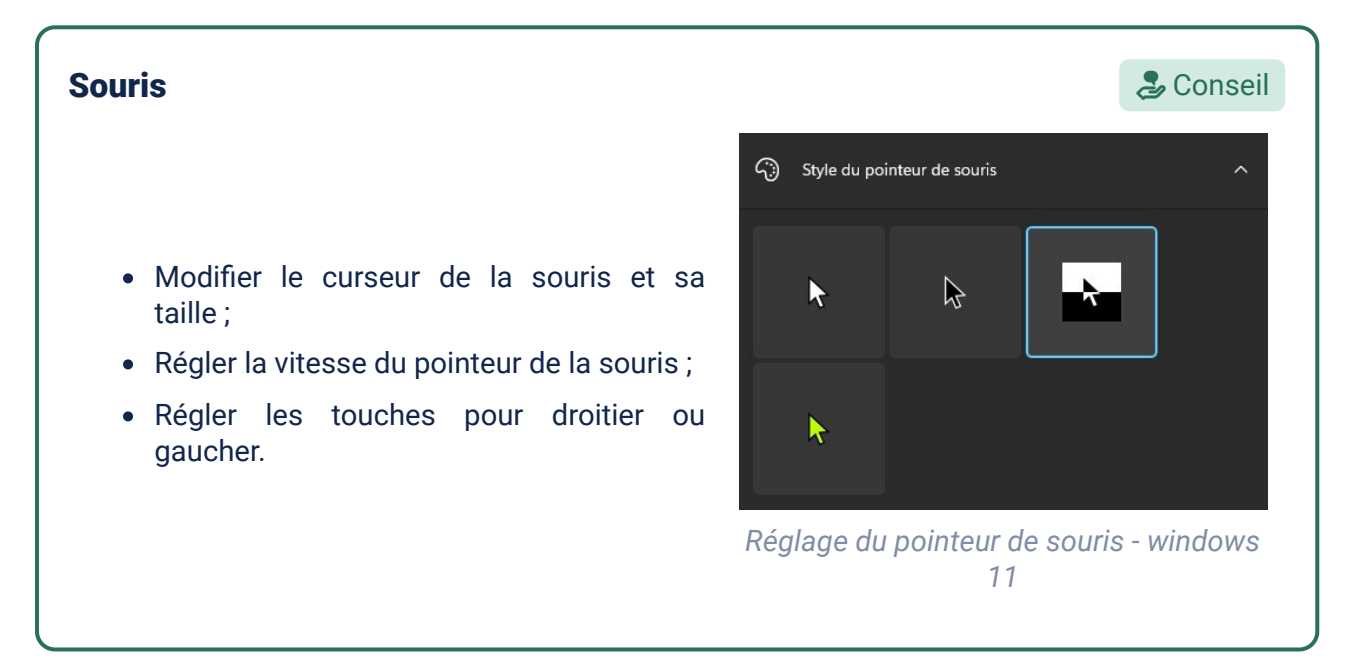

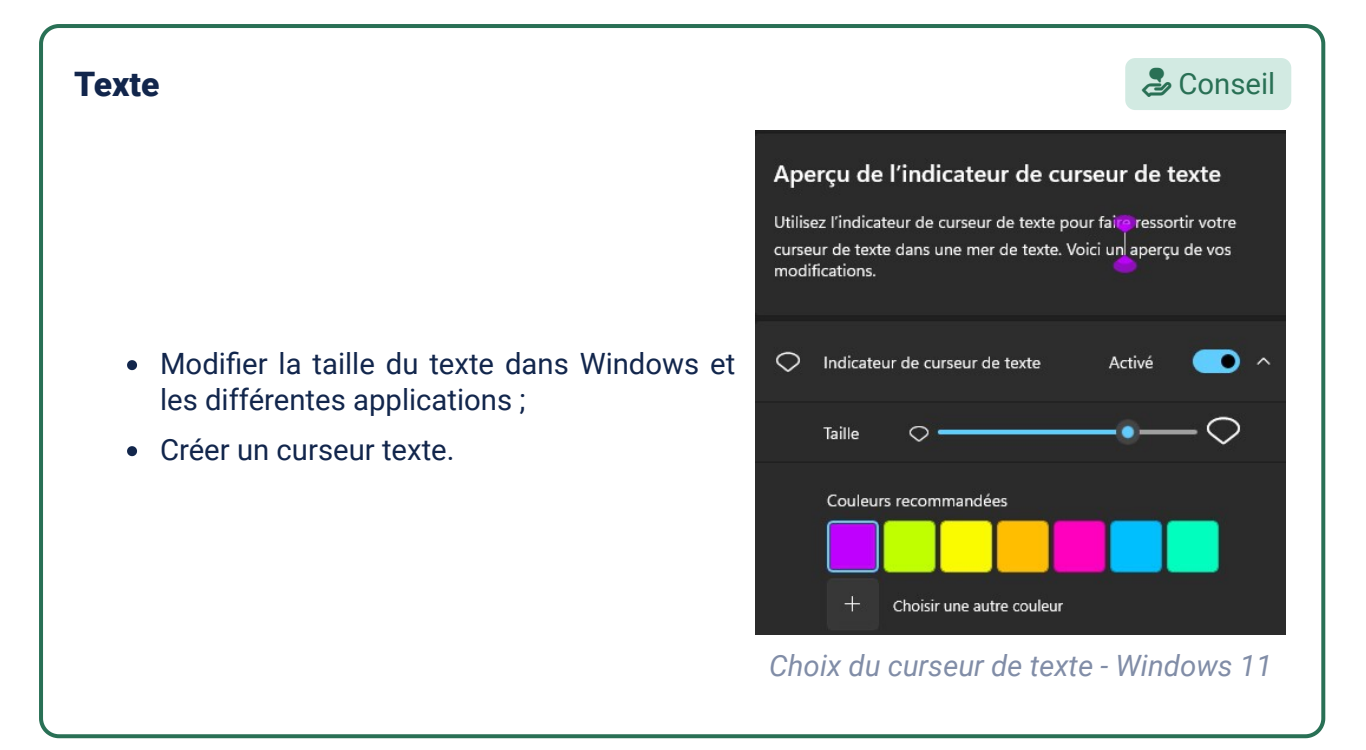

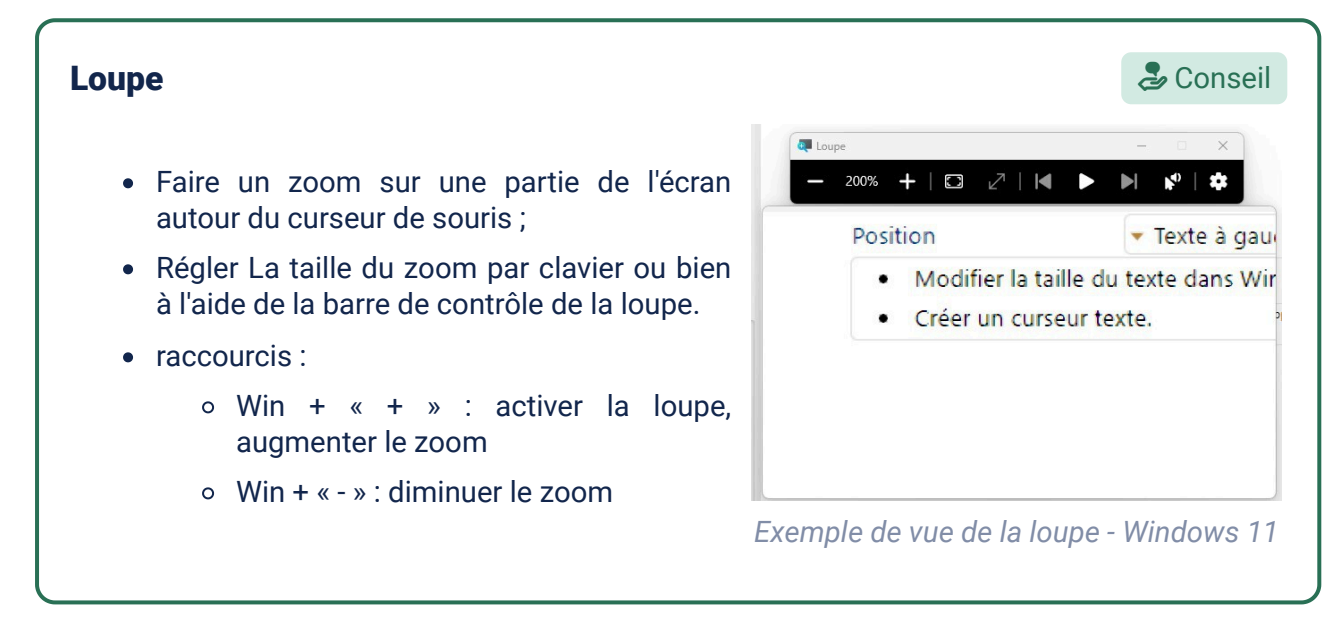

#### Modification des couleurs

- Filtrer les couleurs pour les personnes atteintes de daltonisme afin de les rendre plus visibles et distinctes ;
- Modifier le contraste de couleurs utilisées ;
- Choisir un thème contrasté.
- Raccourci :
  - couleur sélectionné
  - Alt + Maj + Impr. écran : activer un thème contrasté

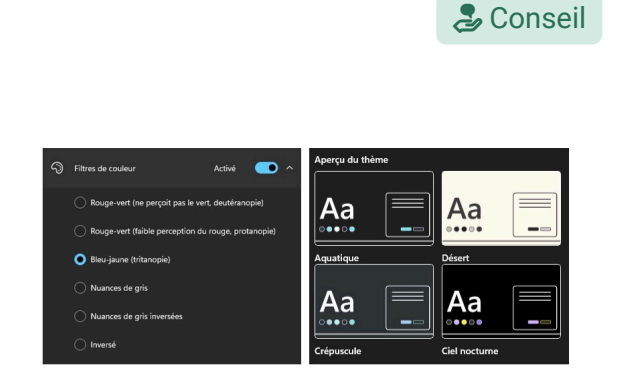

• Win + Ctrl + C : activer le filtre de Réglage du filtre de couleurs et du contraste -Windows 11

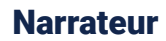

Le narrateur permet de lire ce qu'il y a sur l'écran (touche Win+ Ctrl + Entrée).

- Choisir la voix ;
- Choisir la langue ;
- Afficher le curseur du narrateur.
- Raccourcis :
  - Win + Ctrl + Entrée : activer le narrateur

Bienvenue dans le Narrateur Il s'agit de la page d'accueil du Narrateur et vous pouver obren de l'aide, accéder à vos paramètres et découvrir les nouvelles fonctionnalités. Le l'arrateur est un lesteur d'écran qui décrit à haute voir le contenu de votre écran, de sorte que vous pouver utiliser ces informations pour navigue sur votre appareil. Pour démarrer ou arrêter le Narrateur, appuyer sur la touches de logo Windows + Cut + Entrée. Explorer les sections d-dessous pour commence! Exemple d'affichage avec le narrateur et son curseur activé - Windows 11

la Conseil

Dictée vocale ou Accès vocal la Conseil 8 Pour utiliser la saisie vocale, sélectionnez une zone de texte et essayez à nouveau. • L'accès vocal permet de transformer le son en texte, dans les différentes applications OK telles que le traitement de texte ; • Ce dispositif est parfois verrouillé pour des raisons de protections des données. × Raccourci : ŝ J 3 Win + H : activer l'accès vocal L'accès vocal - Windows 11

#### **Clavier visuel**

- Utiliser un clavier à l'écran à l'aide de la souris.
- raccourci :
  - Win + Ctrl + 0 : activer le clavier visuel

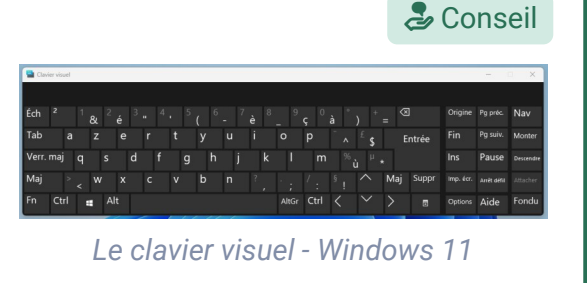

# <section-header> Sous-titre Sous-titrer une vidéo consultée en temps réel sur Tubes, Éléa ou directement avec VLC; Choix de la langue. Raccourci: Win + Ctrl + L Kennple de sous-titrage d'une vidéo dans un senare d'une vidéo dans un senare d'une vidéo d'une vidéo d'ans un senare d'une vidéo d'une vidéo d'u

#### Concentration

PRemarque

Il existe également un outil de concentration qui permet de mettre en place des durées de sessions de concentration pendant lesquelles des distracteurs peuvent être bloqués tels que les notifications.

Utiliser le menu « Système » des paramètres Windows pour y accéder.

## 3. Les outils d'accessibilité dans les traitements de texte

#### Introduction

Les traitements de texte autorisent une navigation et une commande au clavier. Il est utile de consulter la documentation pour connaître ces raccourcis.

#### 3.1. LibreOffice Writer

#### la Conseil Vérificateur d'accessibilité Vérification de l'accessibilité Document = Un vérificateur d'accessibilité est disponible Le titre du document n'est pas défini. Corriger. = dans le menu « Outils ». Il teste des critères Description ou texte alternatif manquant courants d'accessibilité comme : A Corriger... Image 20 Corriger... Image 24 • Présence d'un titre du document ; Image 6 Corriger... Présence de la langue du document ; Image 26 Corriger... • Présence de texte alternatif aux images, Image 1 Corriger... 2 graphiques; Image 27 Corriger... Image 30 Corriger... R • Présence d'un intitulé aux liens ; Rectangle à coins arrondis 2 Corriger... Q Vérification des contrastes ; Corriger... Rectangle à coins arrondis 25

• Vérification de l'ordre des titres.

| Exemple | de  | relevé | du    | vérificateur |
|---------|-----|--------|-------|--------------|
|         | d'a | access | ibili | ité          |

#### **Exportation au format PDF accessible**

Sous réserve d'avoir appliqué les règles d'accessibilité, LibreOffice Writer permet d'enregistrer le document au format PDF accessible.

- Dans le menu « Fichier », Sélectionner « Exporter vers » puis « Exporter au format PDF... ».
- Dans l'onglet « Général », il faut cocher « Accessibilité Universelle (PDF/UA)

| ptions PD       |                            |             |       |          |                       |                                  | × |
|-----------------|----------------------------|-------------|-------|----------|-----------------------|----------------------------------|---|
| Général         | Vue initiale Interface     | utilisateur | Liens | Sécurité | Signatures numériques |                                  |   |
| Mage            |                            |             |       |          | Général               |                                  |   |
| O Tout          |                            |             |       |          | PDF hybride (fich     | ier ODF incorporé)               |   |
| O Page          | s:                         |             |       |          | Archivage (PDF/A      | 3, ISO 19005)                    |   |
| ◯ <u>S</u> élec | tion                       |             |       |          | Version PDF/A :       | PDF/A-3b                         |   |
| Affic           | her le PDF après export    |             |       |          | Accessibilité Univ    | rerselle (PDF/UA)                |   |
| Images          |                            |             |       |          | Créer un formulai     | ire PDF                          |   |
| ○ <u>C</u> om   | pression sans perte        |             |       |          | Format d'envoi :      | PDF                              |   |
| O Com           | pression JPEG Qualité :    | 90 %        |       | -        | Autoriser les d       | doublons de noms de champ        |   |
| 🗹 Rédu          | it la résolution des image | sà: 300 D   | PI    | -        | Structure             |                                  |   |
| Filigrane       |                            |             |       |          | Exporter le plan e    | et autres éléments de structure  |   |
| Sign            | er avec un filigrane       |             |       |          | Exporter les subst    | tituants                         |   |
|                 | -                          |             |       |          | Commentaires en       | tant qu'annotations PDF          |   |
|                 |                            |             |       |          | Commentaires da       | ins la marge                     |   |
|                 |                            |             |       |          | C cxporter les page   | s vides inserees automatiquement |   |

PDF accessible

#### **Extension « Cartable fantastique »**

#### L'extension facilite l'adaptation des documents pour les élèves ayant des troubles DYS. Elle permet :

- L'adaptation du texte : espacement des mots, des lignes, choix de polices, surlignage ...
- La lecture vocale
- L'aide à l'écriture

Accéder au site du cartable fantastique<sup>5</sup>

#### Complément

#### LE CORBEAU ET LE RENARD

- Maître Corbeau, sur un arbre perché,
- Tenait en son bec un fromage.
- Maître Renard, par l'odeur alléché,
- Lui tint à peu près ce langage :
- Et bonjour, Monsieur du Corbeau,
- Que vous êtes joli ! que vous me semblez beau !
- Sans mentir, si votre ramage
- Se rapporte à votre plumage,
- Vous êtes le Phénix des hôtes de ces bois.
- À ces mots le Corbeau ne se sent pas de joie,
- Et pour montrer sa belle voix,
- Il ouvre un large bec, laisse tomber sa proie.
- Exemple d'adaptation de texte avec le Cartable Fantastique

#### **Extension** « LireCouleur »

LireCouleur s'adresse àdes élèves ayant des troubles DYS ou bien à des lecteurs débutants en français. L'extension permet :

- La mise en évidence, des syllabes, des phonèmes
- La mise en évidence des mots, de la ponctuation
- L'espacement entre les mots
- La personnalisation des couleurs pour l'aide à la lecture

L'application est disponible dans le catalogue d'extension accessible directement depuis LibreOffice.

Depuis début 2025, une version en ligne de LireCouleur est disponibleen ligne et non plus sous forme d'extension à LibreOffice :

Accéder à la version en ligne de LireCouleur<sup>6</sup>

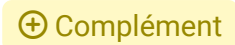

#### LE CORBEAU ET LE RENARD Maître Corbeau, sur un arbre perché, Tenait en son bec un fromage. Maître Renard, par l'odeur alléché, Lui tint à peu près ce langage : Et bonjour, Monsieur du Corbeau, Que vous êtes joli ! que vous me semblez beau ! Sans mentir, si votre ramage Se rapporte à votre plumage, Vous êtes le Phénix des hôtes de ces bois. À ces mots le Corbeau ne se sent pas de joie, Il ouvre un large bec, laisse tomber sa proie. Le Renard s'en saisit, et dit : Mon bon Monsieur, Apprenez que tout flatteur Vit aux dépens de celui qui l'écoute. Cette leçon vaut bien un fromage sans doute. Le Corbeau honteux et confus Jura, mais un peu tard, qu'on ne l'y prendrait plus. Exemple d'adaptation de texte avec

LireCouleur - LibreOffice Writer

<sup>5.</sup> https://www.cartablefantastique.fr/outils-pour-compenser/comment-compenser/

<sup>6.</sup> https://lirecouleur.forge.apps.education.fr/

#### 3.2. Microsoft Word

#### Vérificateur d'accessibilité ಿ Conseil × Accessibilité Résultats de l'inspection Un vérificateur d'accessibilité est disponible dans le Erreurs menu « Révision ». Il teste des critères courants Texte de remplacement d'accessibilité comme : manquant Image 20 Présence de texte alternatif aux images, Image 24 graphiques; Image 6 Image 26 Vérification des tableaux ; Image 1 Présence d'un intitulé aux liens ; Image 27 Vérification des contrastes ; Poursuivre l'exécution du vérificateur d'accessibilité pendant que je travaille • Utilisation des style de titres. Informations complémentaires Exemple de relevé du vérificateur d'accessibilité **Outils d'apprentissage** 邉 Conseil Word dispose d'un lecteur immersif intégrant plusieurs fonctionnalités : LE CORBEAU ET LE RENARD Une lecture à haute voix ; Maître Corbeau, sur un arbre perché, Tenait en son bec un fromage. Un focus sur une ou plusieurs ligne ; • L'espace du texte, des syllabes. Exemple d'utilisation du focus sur 3 Accès : Dans le menu « Affichage », sélectionner lignes « Outils d'apprentissage » traduction 🍃 Conseil LE CORBEAU ET LE RENARD Maître Corbeau, sur un arbie perché, Tenaite en son bec un fromage. Maître Renard, par Yodevn allché, Lui tint à peu près ce langage : Et bonjour, Moniser du Corbeau, Que vous étes joli i que vous me semblez beau ! Sain mentri, à votre ramage Майстер Ворон, на при у дзьобі сир. Word dispose d'une fonction de traduction du document. de nombreuses langues sont votre plumage, Phénix des hôtes disponibles. t pas er sa Accès : Dans le menu « Révision », sélectionner ок того, хто його слухає". эте сиру, без сумніву. « Langues » puis « Traduire ».

#### Traduction d'un texte en ukrainien

#### **Exportation au format PDF accessible**

Sous réserve d'avoir appliqué les règles d'accessibilité, Word permet d'enregistrer le document au format PDF accessible.

Dans le menu « Fichier », Sélectionner « Enregistrer sous » puis un fois choisi l'emplacement de sauvegarde et le nom du fichier :

- Sélectionner le type « PDF »
- Accéder au « Options... »
- Cocher la case « Propriétés du document »
- Cocher la case « Balises se structure de document pour l'accessibilité »

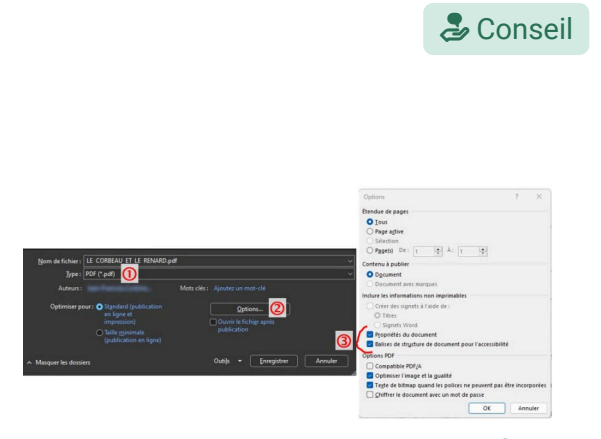

Options pour exporter un document au format PDF accessible

## 4. Les outils d'accessibilité dans les navigateurs internet

#### Introduction

Les navigateurs internet permettent une navigation et une commande au clavier.

#### 4.1. Firefox

a) Le paramétrage du navigateur

## Utilisation du clavier

La navigation peut se faire par clavier en faisant apparaitre le curseur dans le texte.

Dans les paramètres du navigateur :

- Panneau Général ;
- Section Navigation ;
- Cocher la case Toujours utiliser les touches de navigation pour se déplacer à l'intérieur d'une page.

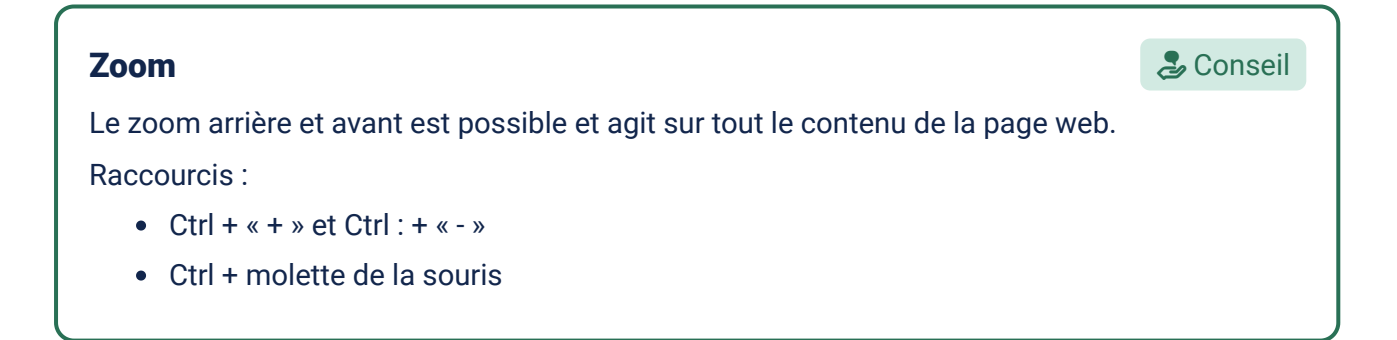

ಿ Conseil

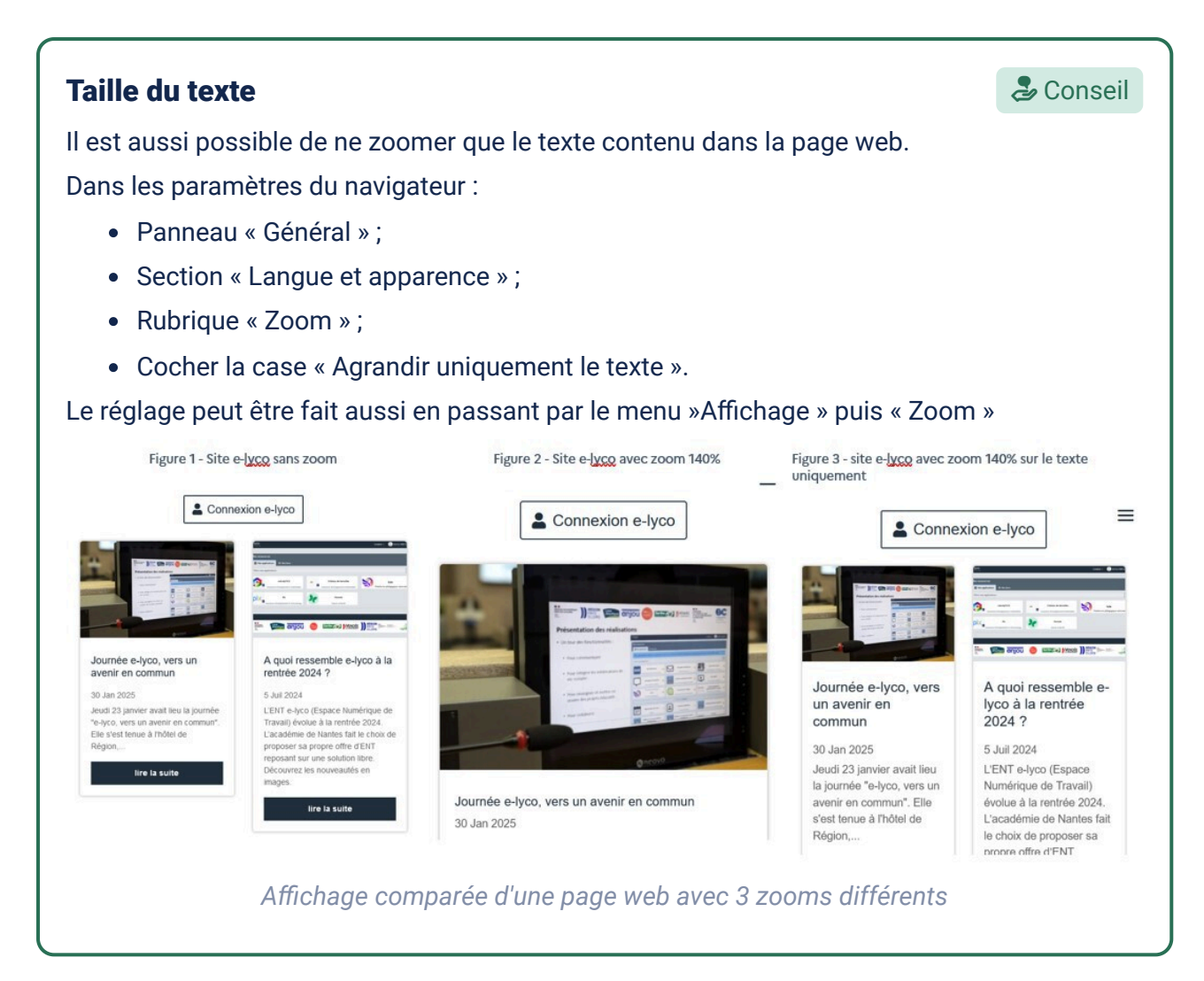

#### Police de caractères

#### le Conseil

Certains sites utilisent la police par défaut du navigateur. Il est possible de définir cette police.

Dans les paramètres du navigateur :

- Panneau « Général » ;
- Section « Langue et apparence » ;
- Rubrique « Police »;
- Choisir la police par défaut.

D'autres sites utilisent des polices difficiles à lire. Il est alors possible de passer outre ces polices :

- Rubrique « Police »
- Sélectionner « Avancé... »
- Décocher la case « Autoriser les pages web à utiliser leurs propres polices au lieu de celle choisies ci-dessus »

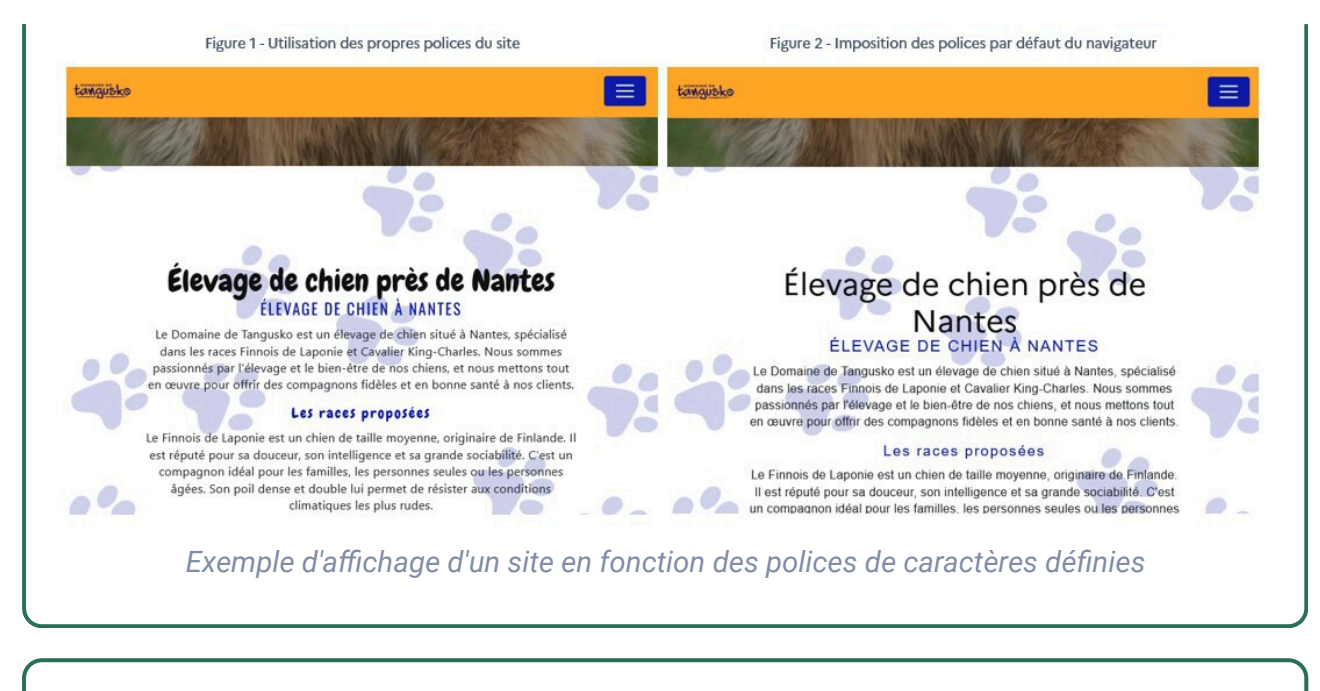

#### Taille minimale de la police

🏖 Conseil

La taille de la police définie par défaut est utilisé sur certains sites.

Pour la définir dans les paramètres du navigateur :

- Panneau « Général » ;
- Section « Langue et apparence » ;
- Rubrique « Police »;
- Choisir la taille par défaut.

D'autres sites utilisent des tailles trop petites pour une lecture confortable. Il est alors possible de passer outre et d'imposer une taille minimale :

- Rubrique « Police »
- Sélectionner « Avancé... »
- Dans le menu déroulant intitulé « Taille minimale des polices » choisir une valeur.

#### Choix des couleurs, contraste

le Conseil

Certains sites utilisent les couleurs par défaut du navigateur, d'autres utilisent des couleurs qui peuvent être inconfortable pour la lecture.

Pour les définir, dans les paramètres du navigateur :

- Panneau « Général » ;
- Section « Langue et apparence » ;
- Rubrique « Couleurs » ;
- Choisir les couleurs du texte de l'arrière plan et des liens ;
- Si besoin paramétrer « Outrepasser les couleurs spécifiées par la page avec celles choisies ci-dessus ».

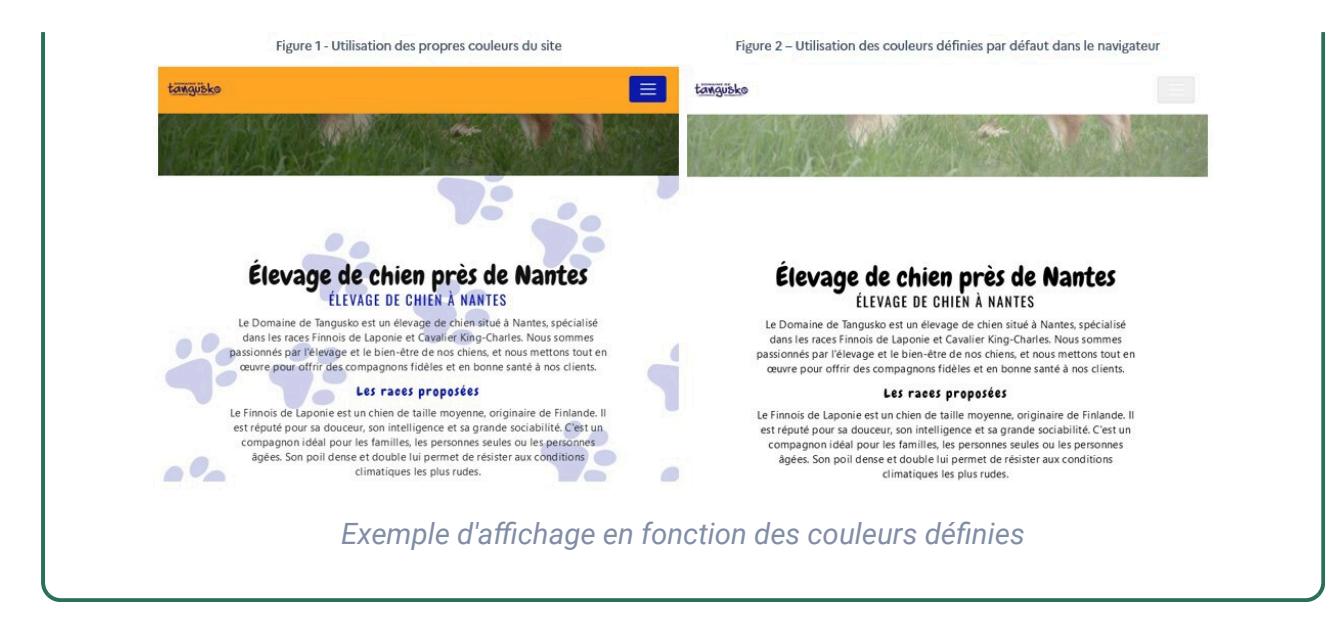

#### b) Le mode lecture

| Firefox dispose d'un mode lecture. Cette fonct<br>page web dans une présentation simplifiée et a<br>les éléments distrayants.<br>Le mode lecture comporte une lecture à haute vo<br>A https://www.lemonde.fr/societe/article/2024/11 | tionnalité permet d'afficher le contenu d'une<br>daptée pour le confort de lecture, en retirant<br>bix.                                                                                                    |
|----------------------------------------------------------------------------------------------------|----------------------------------------------------------------------------------------------------|
| Figure 1 - site classique                                                                                                    | Figure 2 - Site en mode lecture                                                                                                    |
| <text><text><text><section-header><section-header><text><text><text><text><text><text><text></text></text></text></text></text></text></text></section-header></section-header></text></text></text>                                 | kenodé fr         A quoi ressemblerait une France à + 4 °C : plus de canicules, de « nuits tropicales » et de pluies intenses         Autre game         Image: Autre game         Image: Autre gag |
| Exemple de site classiqu                                                                                                    | le et en mode lecture                                                                                                    |

🎝 Conseil

la Conseil

#### 4.2. Chrome

#### a) Le paramétrage du navigateur

| Utilisation du clavier                                                               | la Conseil |
|--------------------------------------------------------------------------------------|------------|
| La navigation peut se faire par clavier en faisant apparaitre le curseur dans le tex | xte.       |
| Dans les paramètres du navigateur :                                                  |            |
| Panneau Accessibilité ;                                                              |            |
| • Valider le paramètre Parcourir les pages à l'aide d'un curseur de texte.           |            |
|                                                                                      |            |

#### Zoom

Le zoom arrière et avant est possible et agit sur tout le contenu de la page web. Raccourcis :

- Ctrl + « + » et Ctrl : + « »
- Ctrl + molette de la souris

#### Police de caractères

Il est possible de définir la police de caractères par défaut ainsi que la taille : Dans les paramètres du navigateur :

- Panneau « Apparence » ;
- Sélectionner « Personnaliser les polices »
- Définir les polices ainsi que leur taille

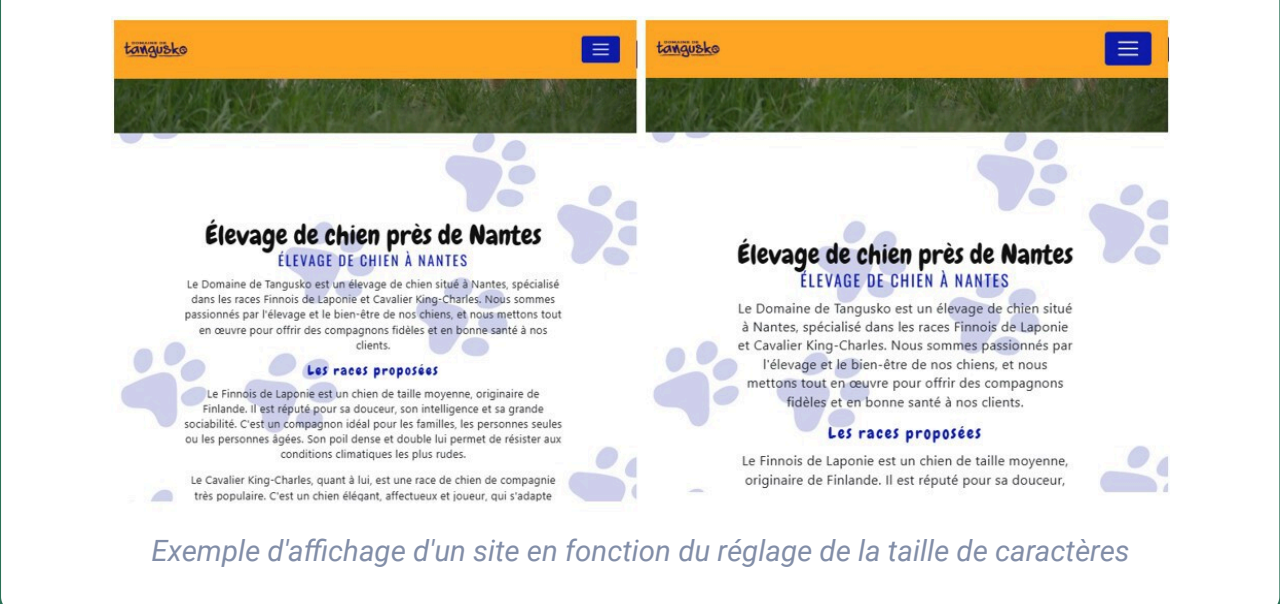

#### Sous-titre et traduction instantanée

Chrome propose le sous-titrage instantanée des vidéos. Il peut aussi traduire le sous-titrage dans de nombreuses langues :

Pour activer le sous-titrage, dans les paramètres du navigateur :

- Panneau « Accessibilité » ;
- Valider le paramètre « Sous-titres instantanés »;
   Choisir la langue des sous-titres.

Pur activer la traduction, dans les paramètres du navigateur :

- Panneau « Accessibilité »
- Valider le paramètre « Traduction instantanée » ;
- Choisir la langue de traduction.

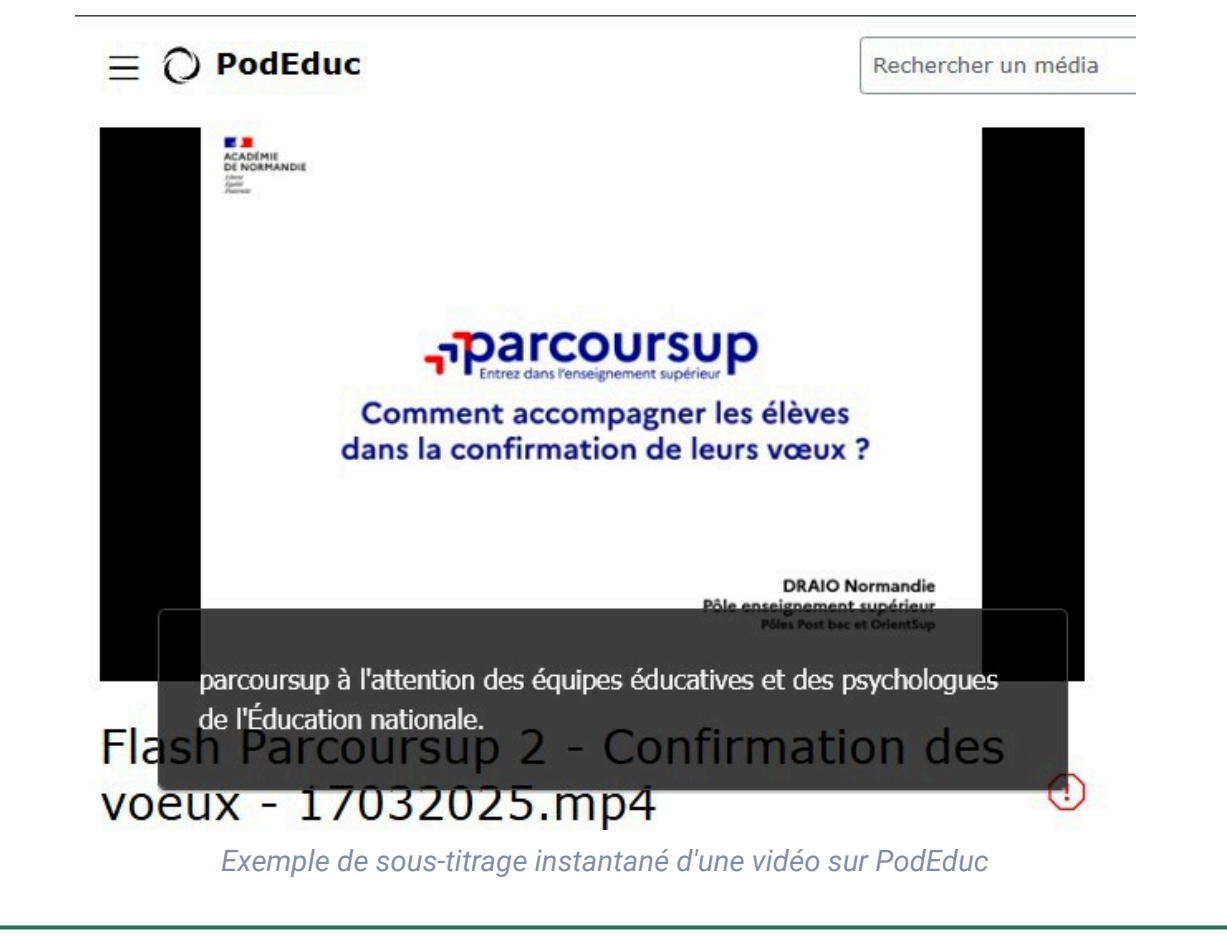

#### b) Le mode lecture

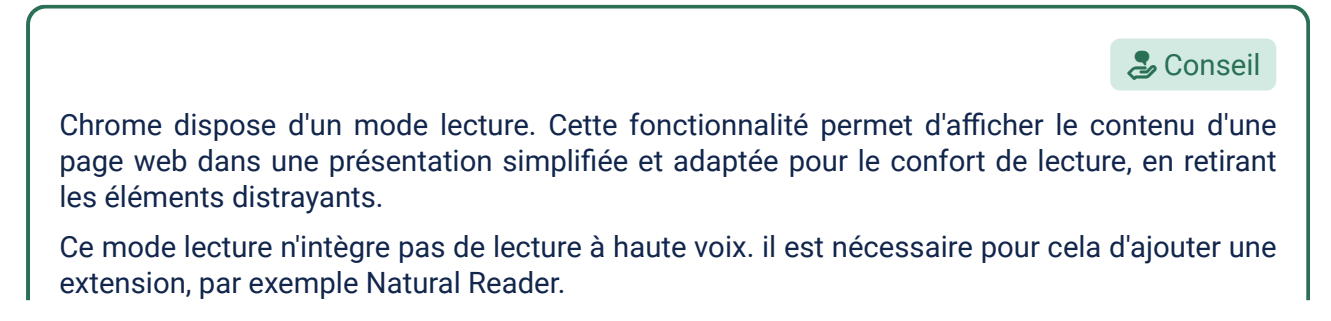

🍃 Conseil

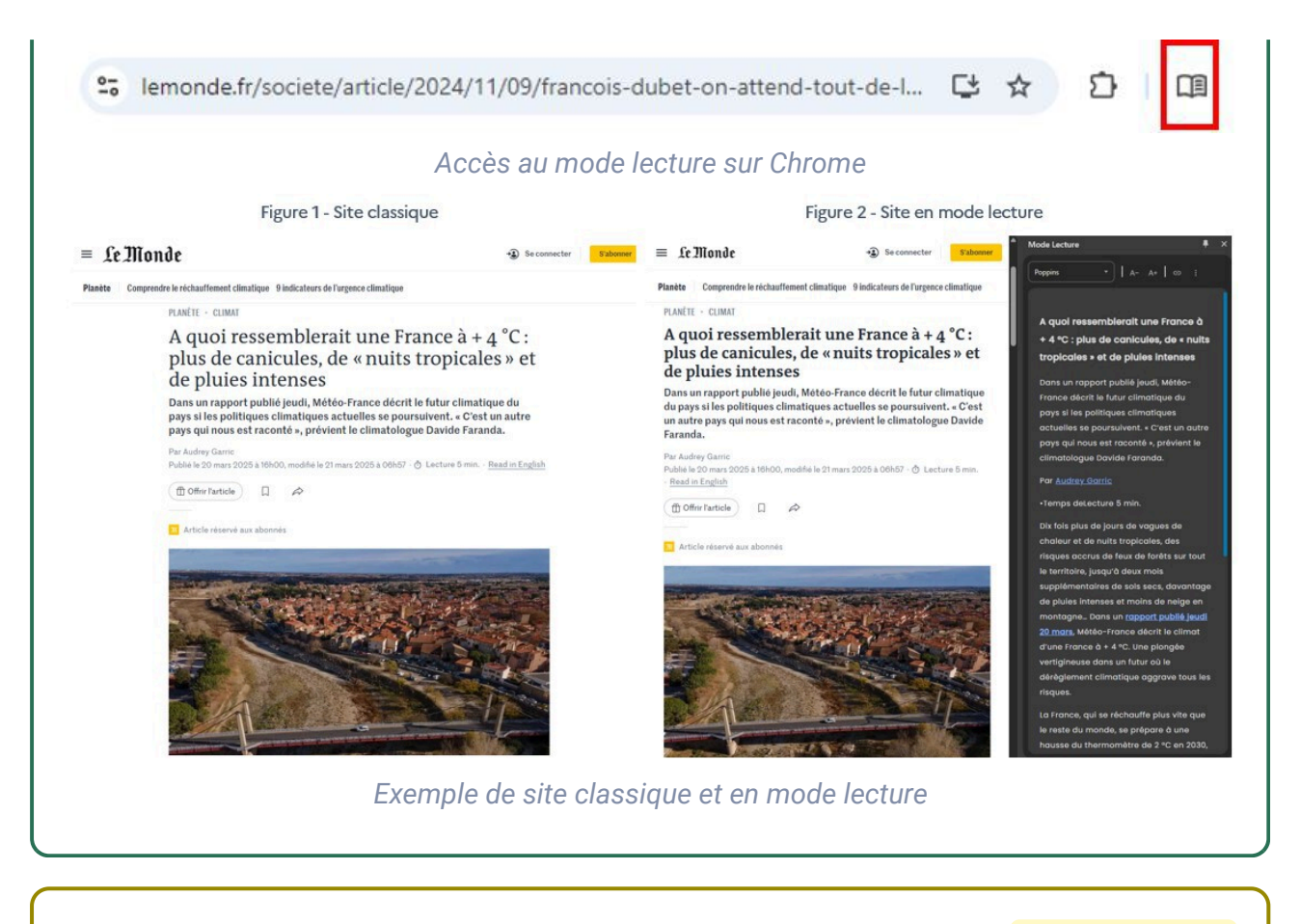

Accéder à l'extension Natural Reader.<sup>7</sup>

#### 4.3. Les extensions d'accessibilité

#### ▲ Attention

⊕ Complément

L'ajout d'extensions (exemple « Orange Confort+ » sur Firefox et Chrome) peut aussi permettre le réglage de l'affichage pour améliorer l'accessibilité.

Cependant, les sites doivent être conçus pour prendre en compte ces extensions pour une utilisation efficace.

## 5. Les outils d'accessibilité dans le lecteur PDF-Xchange Editor

Comme nombre d'appications, le lecteur PDF permet une navigation cet une commande grâce au clavier.

<sup>7.</sup> https://chromewebstore.google.com/detail/naturalreader-ai-text-to/kohfgcgbkjodfcfkcackpagifgbcmimk

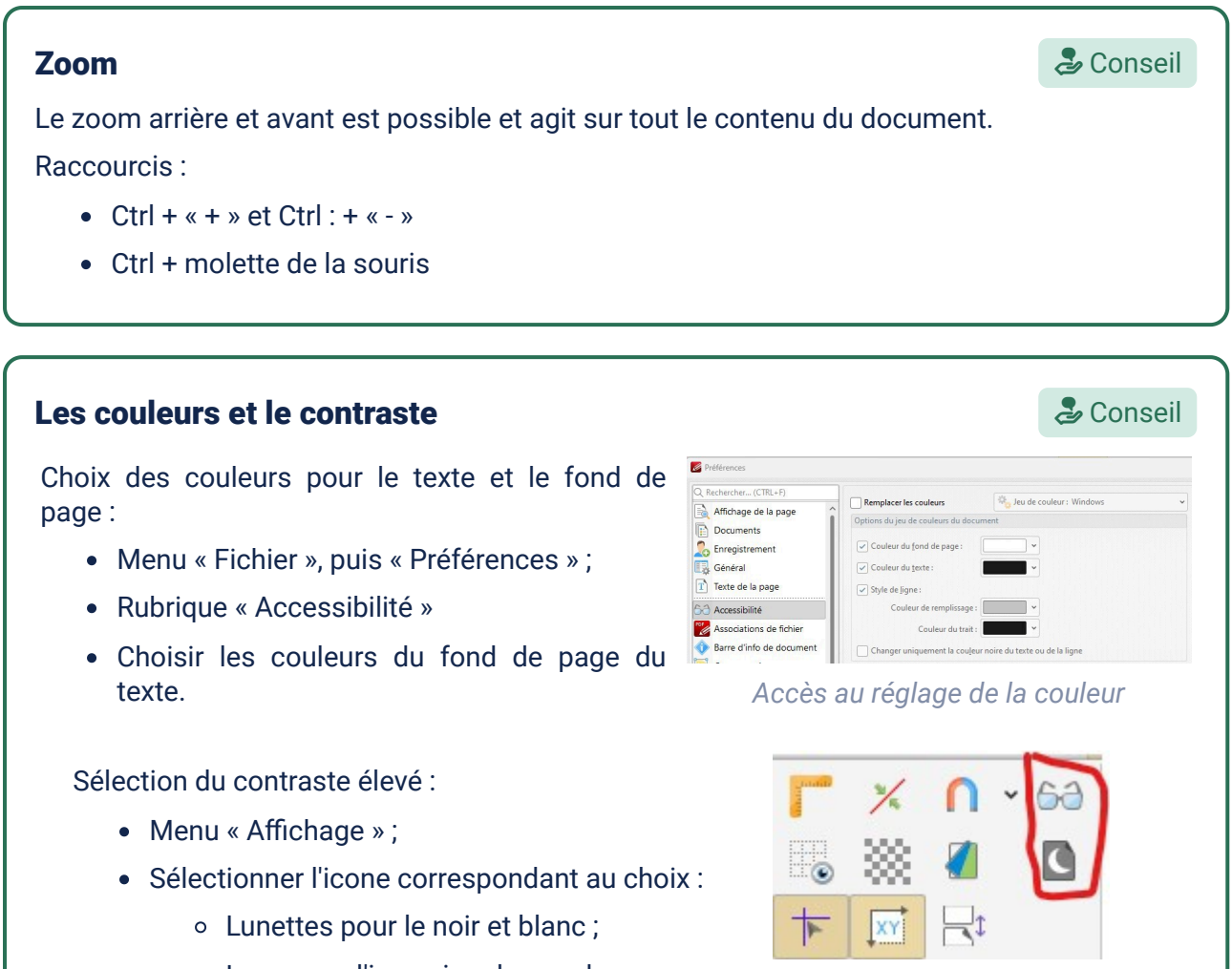

• Lune pour l'inversion des couleurs.

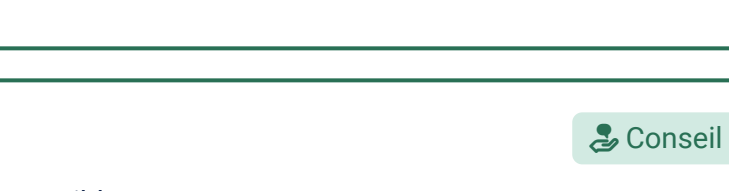

#### Lecture à haute voix

Si le PDF est accessible, il est possible d'utiliser la lecture à haute voix :

- menu « Affichage »;
- Sélectionner les différentes commandes pour :
  - Lire le document ;
  - Afficher le texte en cours ;
  - Lire la phrase suivante ;
  - Lire la phrase précédente ...

Lire à haute voix Les différentes commandes de lecture du

document

Sélection du contraste des couleurs

#### commentaires audio

L'ajout de commentaires audio est réalisable :

Menu « Commentaires »

Rubrique « Note »

Sélectionner « Son »

Choisir l'icone souhaité et la placer dans le document

Enregistrer le message audio

Pour écouter le message, il faut sélectionner la « main » dans n'importe quel menu puis double-cliquer sur l'icône présente dans le document.

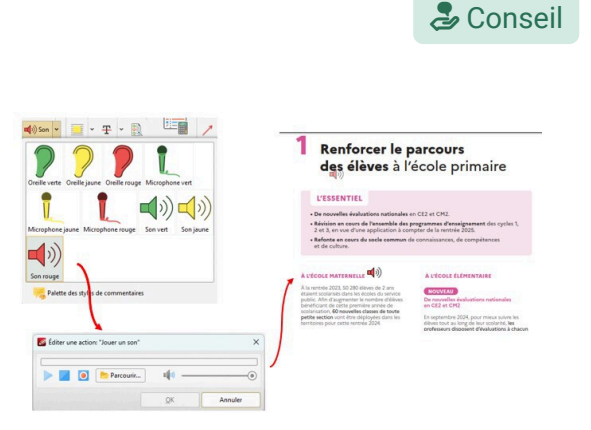

# Exemple d'insertion d'un commentaire audio dans un document

## 6. Les outils d'accessibilité dans les ENT

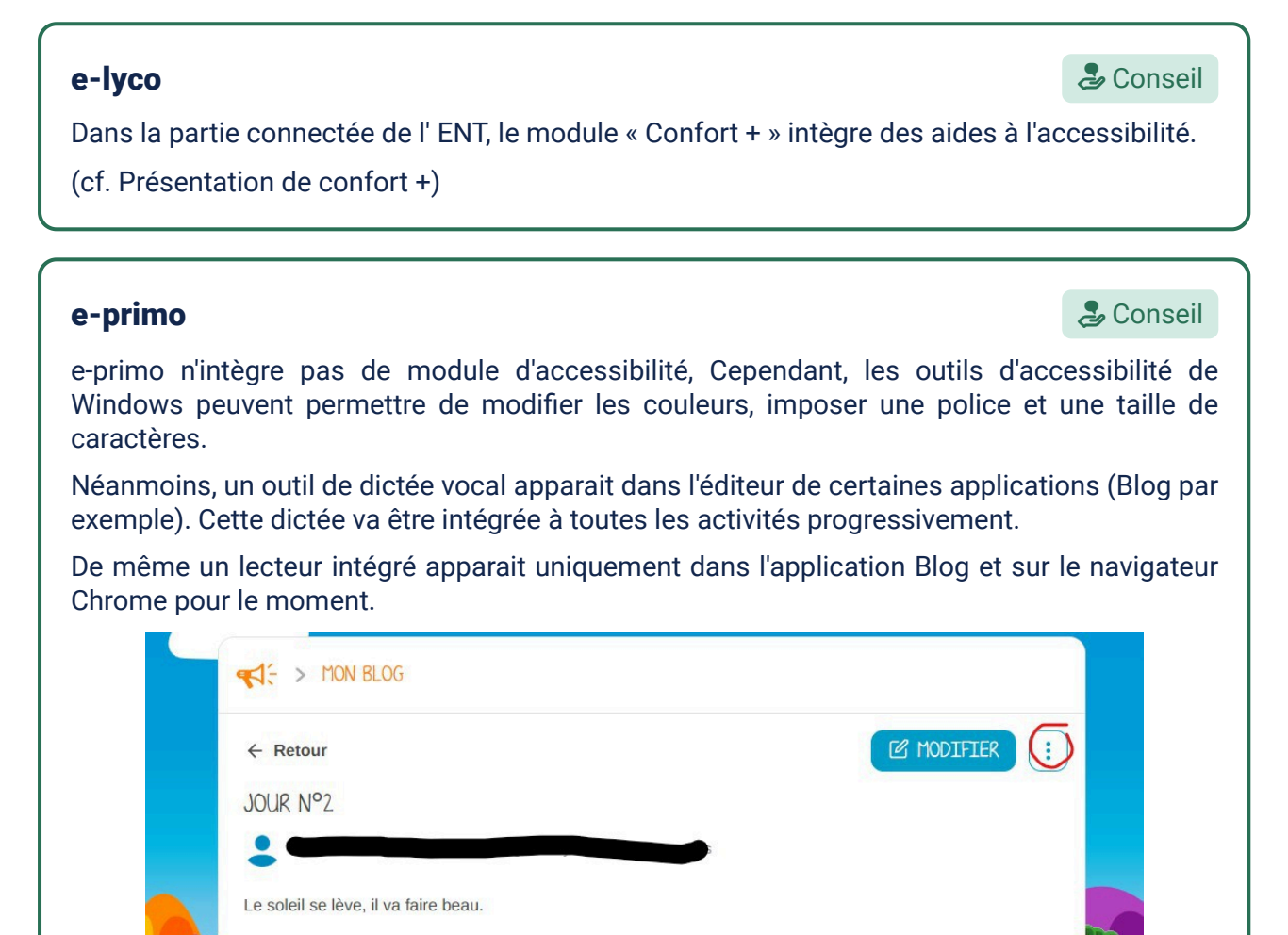

Lecteur de texte présent dans l'application Blog

IMPRIMER

LIRE LE TEXTE

SUPPRIMER

100 100

Bravo

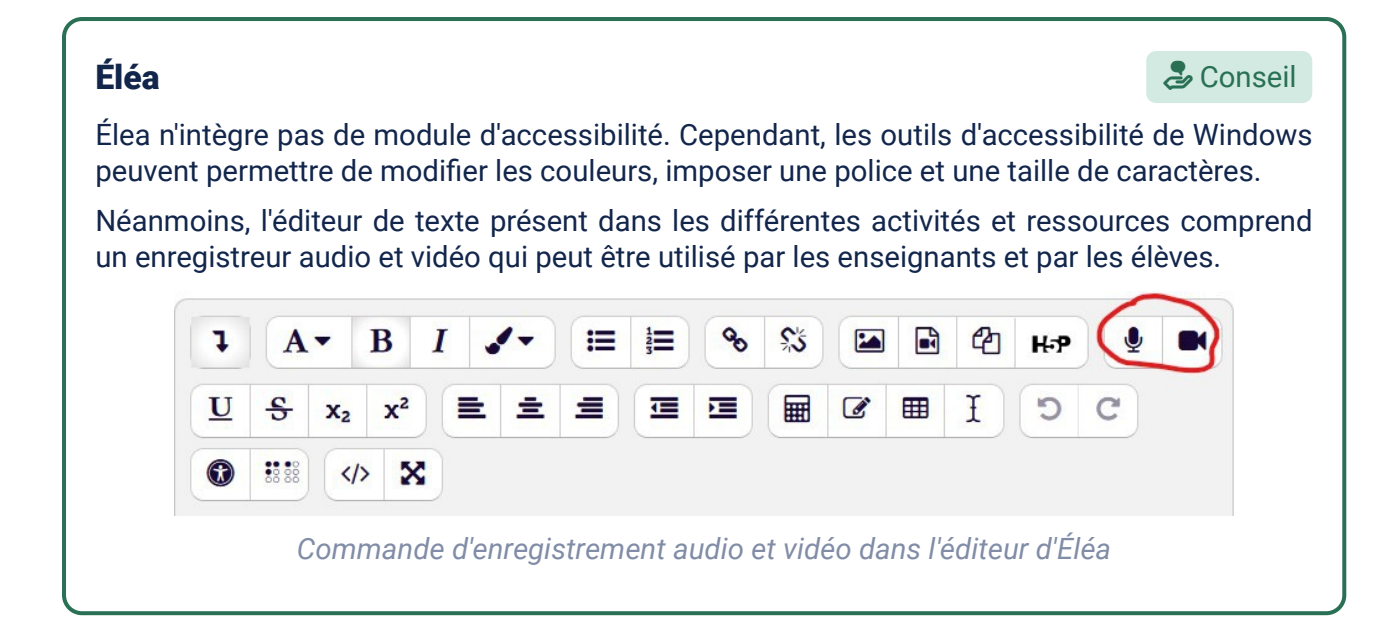

# **III** Annexes

## 1. Liste de vérification de l'accessibilité

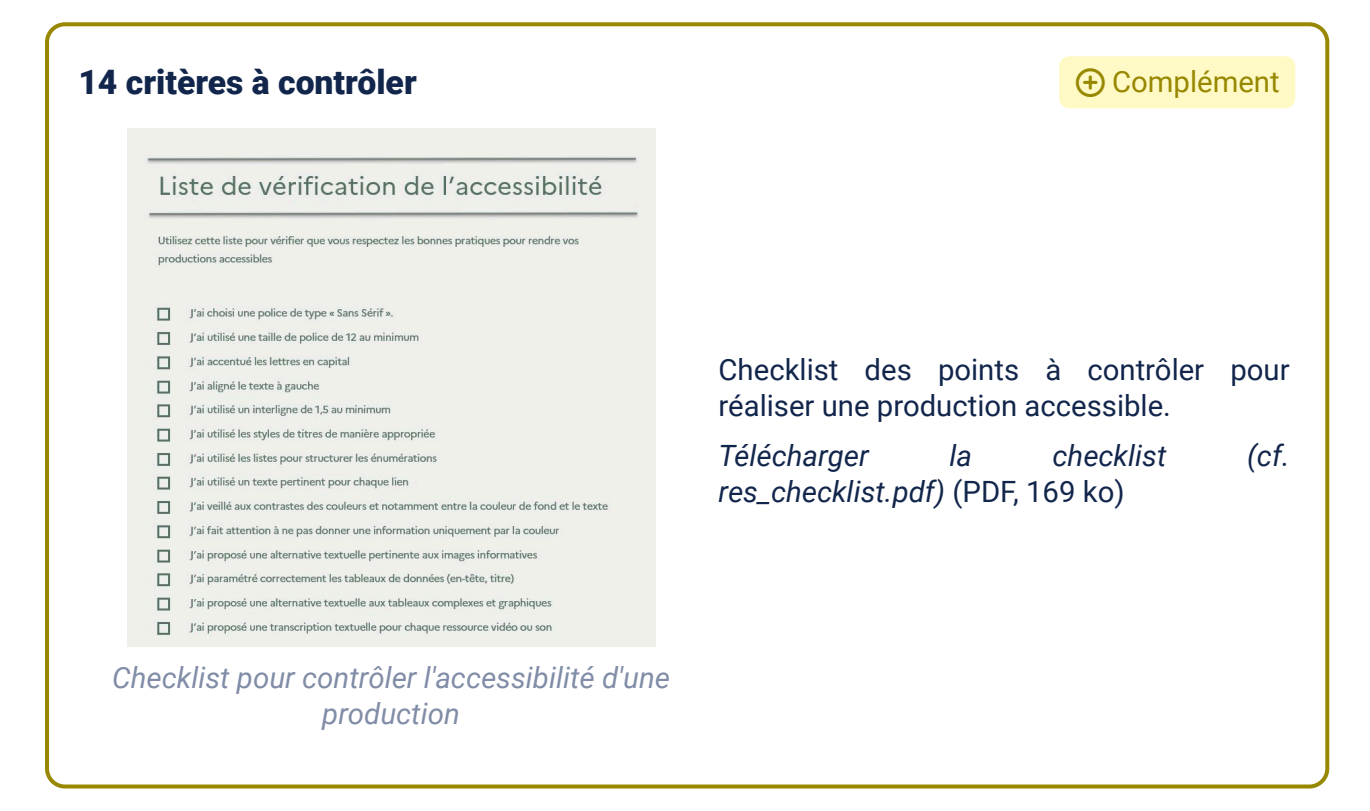

## 2. Les référentiels de l'accessibilité web

#### Le Référentiel Général d'amélioration de l'Accessibilité (RGAA)

Texte légal

Le référentiel général d'amélioration de l'accessibilité définit les critères à respecter pour rendre des pages web accessibles. Ces critères, au nombre de 106, sont classés en 13 thématiques.

De nombreux critères sont transférables aux documents, affiches, illustrations que peuvent réaliser les enseignants.

Accéder à la liste des critères du RGAA<sup>8</sup>

⊕ Complément

L'organisme chargé de la standardisation pour aider à construire un web respectant les principes d'accessibilité, de confidentialité, de sécurité est le *W3C*. Accéder au site du *W3C*.<sup>9</sup>

Les travaux de cet organisme ont été traduits en recommandations (guidelines) et référentiels permettant de rendre le web accessible :

- WCAG 2.2 : Le respect de ces recommandations garantit la compatibilité entre le contenu web et les technologies d'assistance. Accéder aux recommandations WCAG<sup>10</sup>
- *ARIA* 1.2 : Technologie venant en surcouche du *HTML* et permettant d'optimiser l'accessibilité des applications web. Accéder aux recommandations *ARIA*<sup>11</sup>
- *RGAA* 4.2 : Méthode d'évaluation de l'accessibilité d'un site, d'une application, basée sur *ARIA* et *HTML* 5

## Solutions des exercices

## [exercice p. 7] Solution n°1

Les personnes présentant un handicap auditif sont impactés :

• Elles n'entendent pas la voix et n'ont donc pas accès à toute une partie de l'information

Les personnes présentant un handicap visuel sont impactées :

• L'image apporte une information supplémentaire à la voix qu'elles ne peuvent pas appréhender

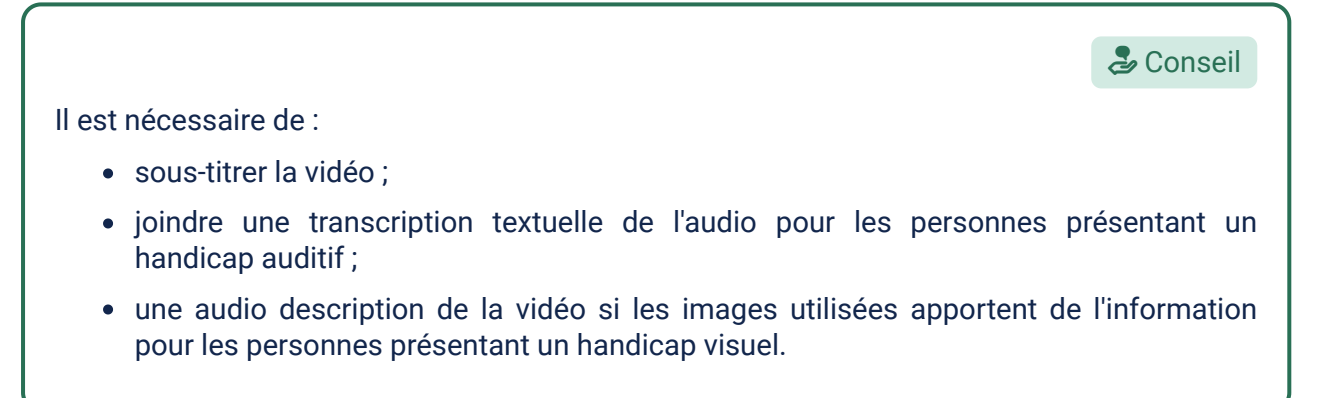

9. Site du W3C (nouvelle fenêtre) - https://www.w3.org/

11. Recommandations ARIA - https://www.w3.org/WAI/standards-guidelines/aria/

<sup>8.</sup> https://accessibilite.numerique.gouv.fr/methode/criteres-et-tests/

<sup>10.</sup> Recommandations WCAG - https://www.w3.org/TR/WCAG22/